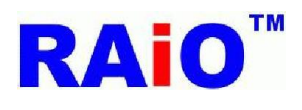

本文件是 ArduinoDue\_SpiFlashProgramWithSdCard 專案的使用說明,這個專案的操作內容 是利用 Arduino Due 經由按鍵觸發後,開始讀取 SD 內指定檔名 All\_Pic.bin 檔資料,並透過 SPI 介面將讀取的資料燒寫至 RA8876 或 RA8877 驅動板上的 SPI FLASH,其過程的狀態可以經由 Arduino IDE serial monitor 檢視,詳細說明如下:

## 硬件需求

1.Arduino Due 開發板

- 2.SD Card Adapter
- 3.Push Button

4.RA8876 or RA8877 驅動板

板上必須有預留 serial flash 燒路連接阜, TEST[2:1] PIN 設定切換開關.

5.SD card (maximum 4GB)

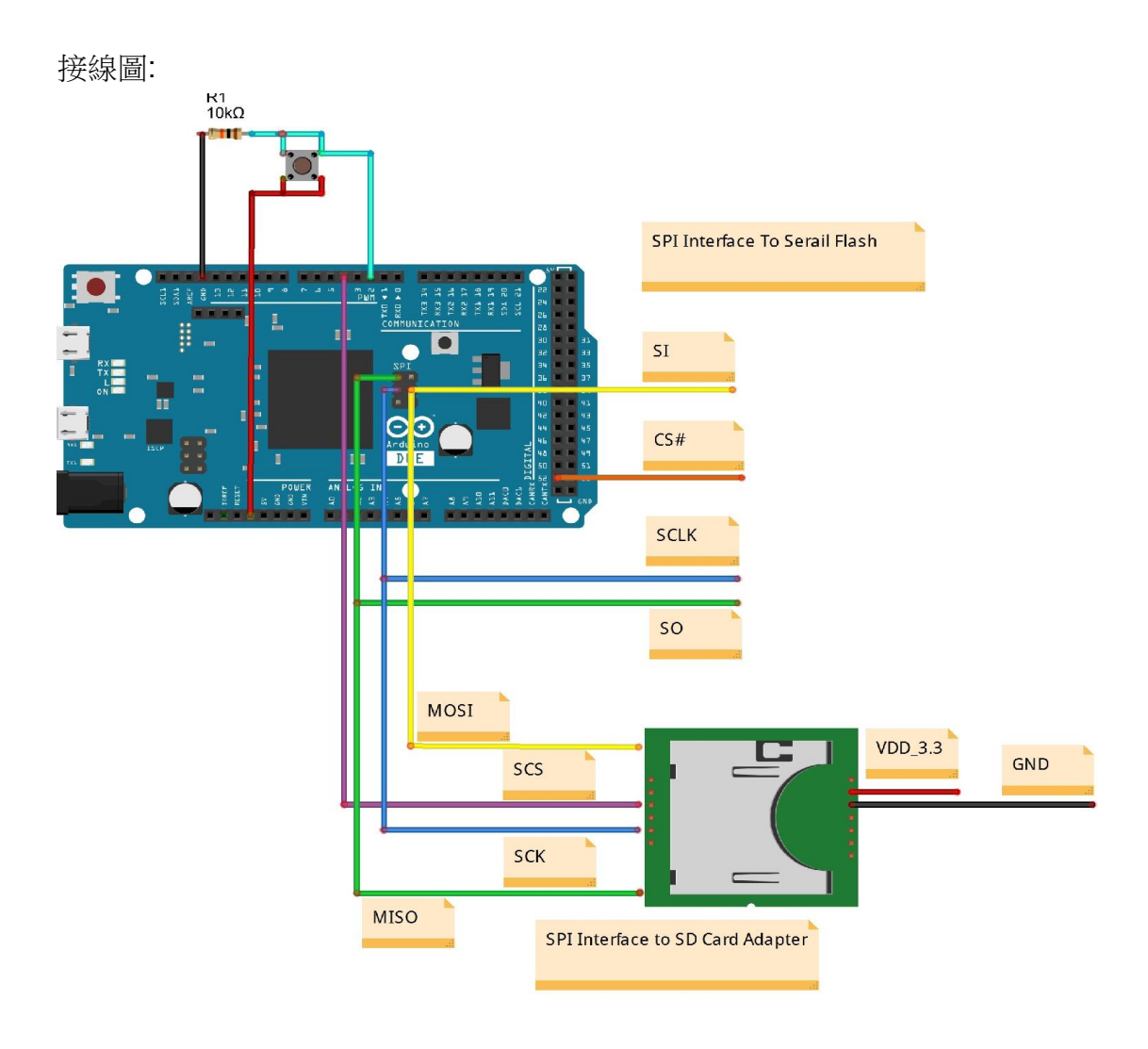

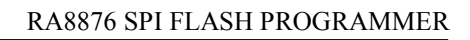

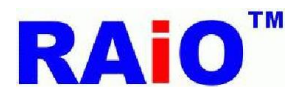

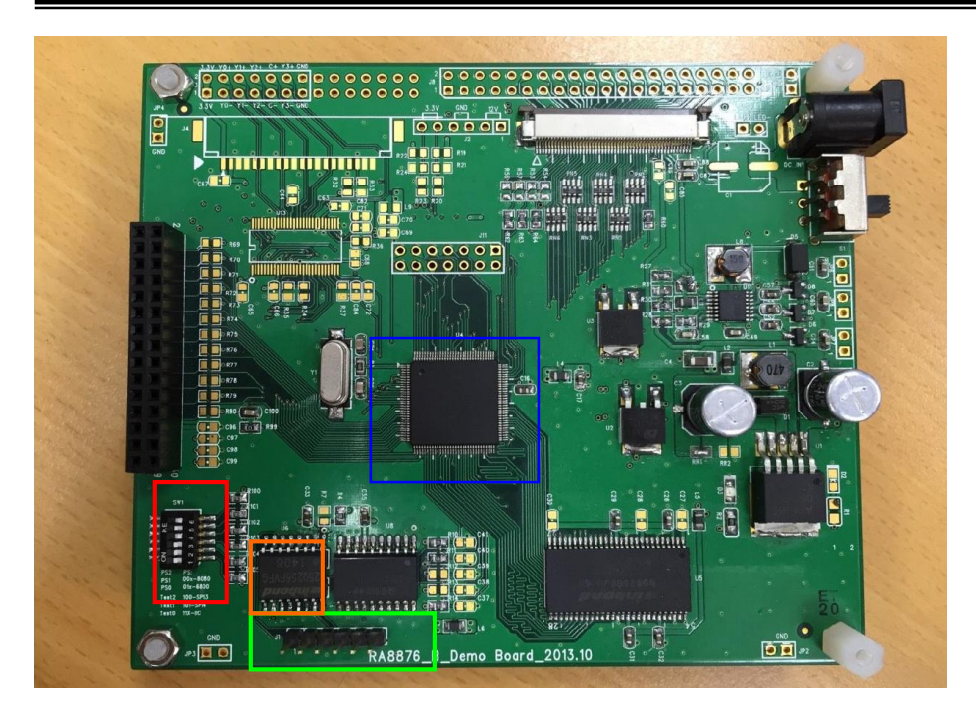

— RA8876 or RA8877 晶片

# 

強制 SPI master 界面引腳保持在浮動狀態(floating state) (這個操作是給 serial flash 在線燒寫 使用)

--- Serial Flash ROM 給 DMA 功能使用

— SPI Flash 外部燒錄埠

| 1 | SPI_CS1  |  |
|---|----------|--|
| 2 | SPI_SO   |  |
| 3 | SPI_SI   |  |
| 4 | SPI_SCLK |  |
| 5 | 3.3V     |  |
| 6 | GND      |  |

Note:

- 1. Arduino Due SPI interface, GND, 3.3V PIN 必須連接到這個連接阜, 如果 RA8876 or RA8877 驅動板有供電, Arduino Due 則不需要為 RA8876 or RA8877 驅動板提供 3.3V.
- 2. RA8876 or RA8877 提供兩個 SPI master interface,我們建議 CS0 連接到 Genitop Font ROM,CS1 連接到 serial flash.

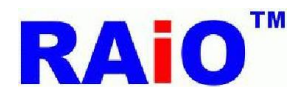

當 RA8876 or RA8877 TEST[2:1] pin set to [01],SPI master interface pin 狀態會是懸空,如果 CS0 有連接至 Genitop Font ROM,則 CS0 必須有連接提升電阻到 3.3V,以避免 Arduino Due 無法正常燒寫 CS1 線路上的 serial flash.

軟件需求 Arduino IDE 1.5.7 <u>http://arduino.cc/en/Main/Software</u> RA8876 Image\_Tool\_1.0 <u>www.raio.com.tw</u>

## 操作流程

- 1. 根據上述連接好硬體線路.
- 2. 透過 PC 複製 file2sdcard 檔案夾內的 All\_Pic.bin,wp1.bin 文件到 SD 卡. 完成後將 SD 卡插入已經連接到 Arduino Due 開發板的 SD 卡轉接板.

註:All\_Pic.bin(28125KB)與 wp1.bin(938KB)是使用 RA8876Image\_Tool\_1.0 圖檔轉換工具 轉換好的 bin 檔文件.

3. 開啟 ArduinoDue\_SpiFlashProgramWithSdCard.ino 專案,選擇 flash type,重新編譯後下載.

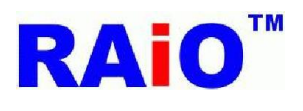

### RA8876 SPI FLASH PROGRAMMER

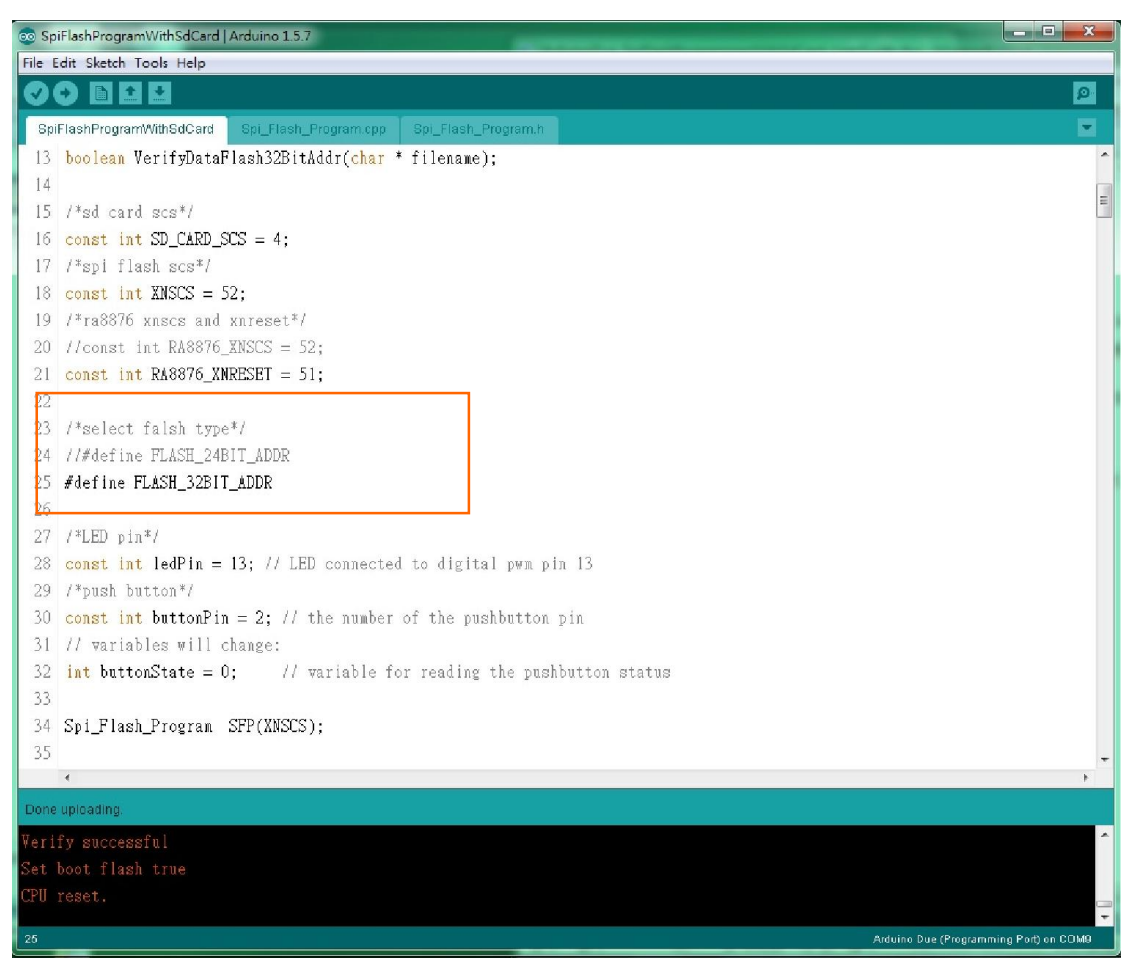

註:

當 Serial flash 容量 > 128Mbit(16MByte) 選擇 #define FLASH\_32BIT\_ADDR

4. 開啟 Arduino Due serial monitor 檢視目前的狀態.

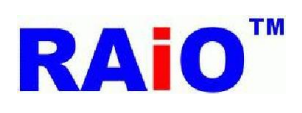

# RA8876 SPI FLASH PROGRAMMER

| 💿 Spi               | 💿 SpiFlashProgramWithSdCard   Arduino 1.5.7                          |                   |  |  |  |
|---------------------|----------------------------------------------------------------------|-------------------|--|--|--|
| File E              | idit Sketch Tools Help                                               |                   |  |  |  |
| Spi                 | Auto Format Ctrl+T  Archive Sketch  FlashProgram  Spl. Flash Program | <u>م</u>          |  |  |  |
| 1                   | Hind Inde Seriel Meeiter Child Shift M                               | -                 |  |  |  |
| 2                   | #include Sena Monton Containterior                                   | E                 |  |  |  |
| 3                   | finclude -                                                           |                   |  |  |  |
| 4                   | #include                                                             |                   |  |  |  |
| 5                   | rincluda Programmer ►                                                |                   |  |  |  |
| 6                   | Burn Bootloader                                                      |                   |  |  |  |
| 7                   | boolean FlashErase(void);                                            |                   |  |  |  |
| 8                   | <pre>boolean ByteProgramBinToFlash24BitAddr(char * filename);</pre>  |                   |  |  |  |
| 9                   | <pre>boolean ByteProgramBinToFlash32BitAddr(char * filename);</pre>  |                   |  |  |  |
| 10                  | <pre>boolean PageProgramBinToFlash24BitAddr(char * filename);</pre>  |                   |  |  |  |
| -11                 | <pre>boolean PageProgramBinToFlash32BitAddr(char * filename);</pre>  |                   |  |  |  |
| 12                  | <pre>boolean VerifyDataFlash24BitAddr(char * filename);</pre>        |                   |  |  |  |
| 13                  | boolean VerifyDataFlash32BitAddr( <mark>char</mark> * filename);     |                   |  |  |  |
| 14                  |                                                                      |                   |  |  |  |
| 15                  | /*sd card scs*/                                                      |                   |  |  |  |
| 16                  | <pre>const int SD_CARD_SCS = 4;</pre>                                |                   |  |  |  |
| 17                  | 17 /*spi flash scs*/                                                 |                   |  |  |  |
| 18                  | const int XNSUS = 52;                                                |                   |  |  |  |
| 19                  | /*rabb/b XNSCS and XNFeset*/                                         |                   |  |  |  |
| 20                  | const int $PA8276$ XNDESET = 52;                                     |                   |  |  |  |
| 21                  | $\cos \varepsilon$ int knows_int_set = 51,                           | -                 |  |  |  |
|                     | 4                                                                    | - F               |  |  |  |
| Done                | uploading.                                                           |                   |  |  |  |
| Verify successful   |                                                                      |                   |  |  |  |
| Set boot flash true |                                                                      |                   |  |  |  |
| CPU :               | CPU reset.                                                           |                   |  |  |  |
| 24                  | Arduino Due (Programmi                                               | ing Port) on COM9 |  |  |  |

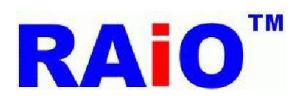

#### RA8876 SPI FLASH PROGRAMMER

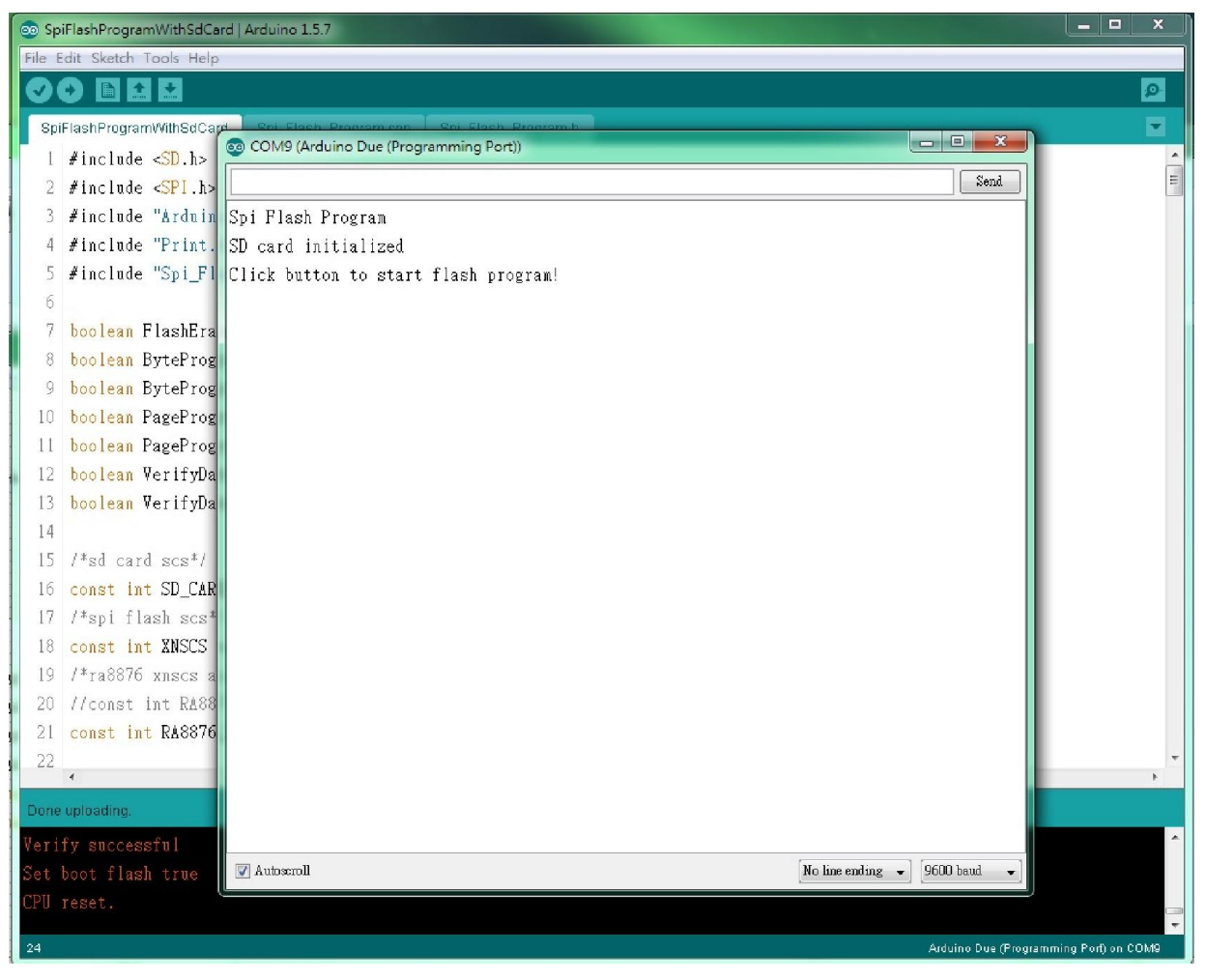

正常應該要看到如上圖顯示,如果不是,請再檢查線路.

5. 按下按鍵開始執行 serial flash 燒寫.Serial flash 燒寫過程包含,擦除,燒寫,資料驗證. 本文範例為燒寫 28125KByte 資料到 256Mbit(32MByte) serial flash,操作時間如下表.

| Flash erase                        | 60秒   |
|------------------------------------|-------|
| Flash erase + Program 28125KByte   | 375 秒 |
| Flash erase + Program 28125Kbyte + | 848 秒 |
| Verify                             |       |

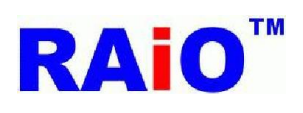

## 正常操作的情況應該顯示如下圖:

| 💿 SpiFl             | ashProgramWithSdCard                      | I Arduino 1.5.7                      |   |  |  |
|---------------------|-------------------------------------------|--------------------------------------|---|--|--|
| File Edi            | t Sketch Tools Help                       |                                      |   |  |  |
| ØC                  |                                           |                                      | 2 |  |  |
| SpiFla              | ashProgramWithSdCard                      |                                      |   |  |  |
| 82                  | /*Verify                                  |                                      | ^ |  |  |
| 83                  | <mark>if</mark> (Verify                   | Sead                                 |   |  |  |
| 84                  | analog∛ri                                 | Spi Flash Program                    |   |  |  |
| 85                  | else                                      | SD card initialized                  |   |  |  |
| 86                  | analogWri                                 | Click button to start flash program! |   |  |  |
| 87                  | }                                         | Flash erase start                    |   |  |  |
| 88                  | else                                      | Flash erase done                     | E |  |  |
| 89                  | {                                         | File open ok!                        |   |  |  |
| 90                  | analog∛rit                                | Program 32bit address start          |   |  |  |
| 91                  | }                                         | Program done!                        |   |  |  |
| 92                  | #endif                                    | File open ok!                        |   |  |  |
| 93                  |                                           | Verify start                         |   |  |  |
| 94                  | #ifdef FLASH                              | Verify done!                         |   |  |  |
| 95                  | SFP.setSeria                              |                                      |   |  |  |
| 96                  | <mark>if</mark> (PageProgr                |                                      |   |  |  |
| 97                  | {                                         |                                      |   |  |  |
| 98                  | analog∛ri                                 |                                      |   |  |  |
| 99                  | /*Verify                                  |                                      |   |  |  |
| 100                 | <mark>if</mark> (Verify                   |                                      |   |  |  |
| 101                 | analog₩ri                                 |                                      |   |  |  |
| 102                 | else                                      |                                      |   |  |  |
| 103                 | analog#r1                                 |                                      |   |  |  |
| 104                 | }                                         |                                      |   |  |  |
|                     |                                           |                                      |   |  |  |
| Done up             | Done uploading.                           |                                      |   |  |  |
| Verify              | Verify successful                         |                                      |   |  |  |
| Set boot flash true |                                           |                                      |   |  |  |
| LFU TESET.          |                                           |                                      |   |  |  |
| 53                  | 53 Arduino Due (Programming Port) on CDM9 |                                      |   |  |  |

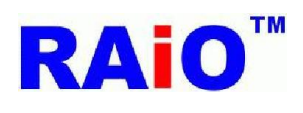

## 如要節省時間,可以選擇不執行資料驗證.

| File Edit Skatch Tools Help<br>SpiFiashProgramWithSoCaros Ecu_Fiash_Program.cpp Ecu_Fiash_ProgramMithSoCaros Ecu_Fiash_Program.<br>SpiFiashProgramWithSoCaros Ecu_Fiash_Program.<br>SpiFiashProgramWithSoCaros Ecu_Fiash_Program.<br>Socure 1 int SD card initialized<br>SD const int SD card initialized<br>SD const int SD card initialized<br>SD const int SD card initialized<br>SD const int SD card initialized<br>SD click button to start flash program!<br>File beach erase start.<br>Files erase done<br>SD pi_Files<br>File open ck!<br>Program done!<br>Program done! | 💿 SpiFlashProgram           | nWithSdCard   Arduino 1.5.7                             |                                  |                      |  |  |
|----------------------------------------------------------------------------------------------------|-----------------------------|---------------------------------------------------------|----------------------------------|----------------------|--|--|
| SpifishProgramWundCords   SpifishProgramWundCords   SpifishProgramWundCords   SpifishProgramWundCords   SpifishProgramWundCords   SpifishProgramWundCords   SpifishProgramWundCords   SpifishProgramMundCords   SpifishProgramMundCords   SpifishProg                                                                                                    | File Edit Sketch Tools Help |                                                         |                                  |                      |  |  |
| SpiFlashProgramWMD6Cards       Dufflash_Programs         2       #define FLASH_32BIT_ADDR         2       ///define VERIFY_DATA /#Verify will spend a lot of time#/         2       //LDD pin       © COM9 (Arduino Due (Programming Port))         3       const int         3       const int         3D const int       SD card initialized         3/ / Yusha by       SD card initialized         3/ / Yusia       Click button to start flash program!         7       Flash erase start         Plash erase start.         Program 32bit address start         Program 32bit address start         Program 40ne!         4         4         6         7/FButt         4         6         7/FPIO         7/Batt         4         4         1         7/Batt         4         6         7/FPIO         7/Finite         7/Batt         7/Finite         7/Finite         7/Finite         7/Finite         7/Finite         7/Finite         7/Finite                                                                                                    |                             |                                                         |                                  |                      |  |  |
| <pre>25 #define FLASE_32BIT_ADDR<br/>26<br/>27 ///define VERIFY_DATA /#Verify vill spend a lot of time*/<br/>29 /*LED pin COMMS (Andwine Due (Programming Port))<br/>20 const int<br/>30 const int<br/>31 /* variab<br/>31 /* variab<br/>41 fb batto to start flash program!<br/>31 int batto<br/>32 Spi_Flash Flash erase start<br/>33 Flash erase done<br/>34 Spi_Flash Flie open ok!<br/>35 Program 32bit address start<br/>36 void setur<br/>37 /*Drit<br/>39 /*LED<br/>40 pinMod<br/>41 analos<br/>42<br/>43 /*Pitt<br/>44 pinMod<br/>45 digita<br/>49<br/>**********************************</pre>                                                                                                    | SpiFlashProgram             | WithSdCard \$ Spi_Flash_Program.cpp Spi_Flash_Program.h |                                  |                      |  |  |
| <pre>////define VERIFY_DATA /*Verify will spend a lot of time*/ //LED pin COMMS (Arduino Due (Programming Port)) Const int SD card initialized Const int SD card initialized Const int Flash erase start Flash erase start Flash erase start Flash erase start Program 32bit address start Void setur Program 32bit address start Void setur Program done! //LED //LED //L</pre>                                                                                                    | 25 #define I                | LASH_32BIT_ADDR                                         |                                  | *                    |  |  |
| 27       ///Adefine VERIFY_DATA /*Verify will spend a lot of time*/         29       /*LED pin         20       COM8 (Arduino Due (Programming Port))         21       /*push bit         31       /*push bit         32       Const int         33       // varial         21       rest         33       // varial         21       rest         34       int batto         25       Plash erase done         26       Spi_Flash         27       Program 32bit address start         37       Program 32bit address start         38       void setu         39       /*LED         41       analog         42       /*Butto         43       /*Butto         44       pinkod         45       /*Dimensioner         46       /*P10         47       pinkod         48       digita         49       ************************************                                                                                                    | 26                          |                                                         |                                  |                      |  |  |
| 22 /*LED p1<br>29 /*LED p1<br>20 const int<br>31 /*push b1<br>32 const int<br>32 const int<br>32 const int<br>33 // variab<br>4 int butto<br>4 land tot<br>5 Spi_Flash<br>7 Flash erase start.<br>36 Spi_Flash<br>7 Flog ran 32bit address start<br>37 Program 32bit address start<br>38 void setu<br>39 /*LED<br>41 analog<br>42<br>43 /*Butt<br>44 pinklod<br>44 analog<br>45<br>46 /*Pl0<br>47 pinklod<br>48 digita<br>49<br>••••••••••••••••••••••••••••••••••                                                                                                    | 27 //#defin                 | : VERIFY_DATA /*Verify will spend a lot of time*/       |                                  | =                    |  |  |
| 29       74ED pin       Sunt         30       const int       Spi Flash Program         32       const int       Spi Flash Program         32       const int       SD card initialized         33       // variab       Click button to start flash program!         34       int butto       Flash erase start         Flash erase done       Flash erase done         36       Spi_Flash       Program 32bit address start         37       Program 32bit address start         38       void setu         39       /*LED         41       analog         42       Program done!         43       /*Butt         44       pinklod         45       /*Pit0         47       pinklod         48       digita         49       *         *       *         *       *         *       *         *       *         *       *         *       *         *       *         *       *         *       *         *       *         *       * <t< td=""><td>28</td><td>S COM9 (Arduino Due (Programming Port))</td><td></td><td></td></t<>                                                                                                    | 28                          | S COM9 (Arduino Due (Programming Port))                 |                                  |                      |  |  |
| 30       Const Int         31       /*push bit         32       Const Int         32       Const Int SD card initialized         33       // variab         34       int butto         35       SpiFlash         36       SpiFlash         37       Plash erase start         38       void setu         39       /*LED         40       piNkod         41       analog         42       /*Putt         44       piNkod         45       /*Puto         46       /*P10         47       piNkod         48       digita         49       *         *       *         *       *         *       *         *       *         *       *         *       *         *       *         *       *         *       *         *       *         *       *         *       *         *       *         *       *         *       *      *                                                                                                    | 29 /*LED pin                |                                                         | Send                             |                      |  |  |
| 2     Const int     SD card initialized       32     Const int     SD card initialized       34     int batto     Flash erase start.       35     Flash erase done       36     Spi_Flash       37     Program 32bit address start       38     void setu       39     /*LED       40     pinklod       41     analog       42     /*Smith       43     /*FButh       44     pinklod       45     /*PIO       46     /*PIO       47     pinklod       48     digita       49     *                                                                                                    | 31 /*nush h                 | Cri Elash Durana                                        |                                  |                      |  |  |
| 3 // varia<br>3 // varia<br>4 int butto<br>Flash erase start<br>5 Flash erase done<br>3 Spi_Flash<br>7 Program 32bit address start<br>9 void setur<br>9 r/uED<br>40 pinkod<br>41 analog<br>42<br>43 /*Butt<br>44 pinkod<br>45 /*P10<br>47 pinkod<br>48 digits<br>49<br>***********************************                                                                                                    | 32 const in:                | Spiriasn riogram<br>SD cord initialized                 |                                  |                      |  |  |
| <pre>34 int butto Flash erase start.<br/>35 Flash erase done<br/>36 Spi_Flash File open ok!<br/>37 Program 32bit address start<br/>38 void setur<br/>39 /*LED<br/>40 pinklod<br/>41 analog<br/>42<br/>43 /*Butt<br/>44 pinklod<br/>45<br/>46 /*P10<br/>47 pinklod<br/>48 digita<br/>49<br/>**********************************</pre>                                                                                                    | 33 // varial                | Click button to start flash program!                    |                                  |                      |  |  |
| 35     Flash erase done       36     Spi_Flash       37     Program 32bit address start       38     void setup       39     /*LED       40     pinMod       41     analog       42       43     /*Butt       44     pinMod       45       46     /*PIO       47     pinMod       48     digita       49       *       7       7       9                                                                                                    | 34 int butte                | Plash erase start                                       |                                  |                      |  |  |
| <pre>36 Spi_Flash<br/>7 Program 32bit address start<br/>38 void setur<br/>39 /*LED<br/>40 pinMod<br/>41 analog<br/>42<br/>43 /*Butt<br/>44 pinMod<br/>45<br/>46 /*P10<br/>47 pinMod<br/>48 digita<br/>49<br/>Verify success<br/>Set boot flash<br/>CPU rest.</pre>                                                                                                    | 35                          | Flash erase done                                        |                                  |                      |  |  |
| 37 Program 32bit address start 38 void setur 39 /*LED 40 pinkod 41 analog 42 43 /*Butt 44 pinkod 45 46 /*PIO 47 pinkod 48 digita 49 Verify success Set boot flasi CPU rest. Plane uploading Plane uploading Plane upl                                                                                                    | 36 Spi_Flas                 | File open ok!                                           |                                  |                      |  |  |
| 38 void setu   39 /*LED   40 pinkod   41 analog   42 43   44 pinkod   45 -   46 /*PIO   47 pinkod   48 digita   49     Verify success   Set boot flash   CPU reset.     IPI Automnil                                                                                                    | 37                          | Program 32bit address start                             |                                  |                      |  |  |
| 39       /*LED         40       pinMod         41       analog         42       43         43       /*Butt         44       pinMod         45       -         46       /*P10         47       pinMod         48       digita         49       -         *       *         Pone ugloading       *         Verify success       Set boot flash         CPU reset.       *         *       *                                                                                                    | 38 void setu                | Program done!                                           |                                  |                      |  |  |
| 40 pinNod<br>41 analog<br>42<br>43 /*Butt<br>44 pinNod<br>45<br>46 /*PIO<br>47 pinNod<br>48 digita<br>49<br>•<br>•<br>•<br>•<br>•<br>•<br>•<br>•<br>•<br>•<br>•<br>•<br>•                                                                                                    | 39 /*LED                    |                                                         |                                  |                      |  |  |
| 41 analog<br>42<br>43 /*Butt<br>44 pinNod<br>45<br>46 /*PIO<br>47 pinNod<br>48 digita<br>49<br>Verify success<br>Set boot flash<br>CPU reset.                                                                                                    | 40 pinMoo                   |                                                         |                                  |                      |  |  |
| 42<br>43 /*Butt<br>44 pinNod<br>45<br>46 /*PIO<br>47 pinNod<br>48 digita<br>49<br>Verify success<br>Set boot flash<br>CPU reset.                                                                                                    | 41 analog                   |                                                         |                                  |                      |  |  |
| 43 / "Butu<br>44 pinNod<br>45<br>46 /*PIO<br>47 pinNod<br>48 digita<br>49<br>Verify success<br>Set boot flash<br>CPU reset. □ Automil □ No line ending = 9600 band =                                                                                                    | 42<br>42                    |                                                         |                                  |                      |  |  |
| 45<br>46 /*PIO<br>47 pinNod<br>48 digita<br>49<br>Verify success<br>Set boot flash<br>CPU reset.                                                                                                    | 45 /*But                    |                                                         |                                  |                      |  |  |
| 46 /*PIO<br>47 pinNod<br>48 digita<br>49<br>•<br>•<br>•<br>•<br>•<br>•<br>•<br>•<br>•<br>•<br>•<br>•<br>•                                                                                                    | 44 p11140                   |                                                         |                                  |                      |  |  |
| 47 pinkod<br>48 digita<br>49<br>Verify success<br>Set boot flash<br>CPU reset.                                                                                                    | 46 /*PIO                    |                                                         |                                  |                      |  |  |
| 48 digita<br>49<br>Cone uploading<br>Verify success<br>Set boot flash<br>CPU reset.                                                                                                    | 47 pinMos                   |                                                         |                                  |                      |  |  |
| 49<br>Cone uploading<br>Verify success<br>Set boot flash<br>CPU reset.                                                                                                    | 48 digit:                   |                                                         |                                  |                      |  |  |
| Cone uploading       Verify success       Set boot flash       CPU reset.                                                                                                    | 49                          |                                                         |                                  | -                    |  |  |
| Done uploading<br>Verify success<br>Set boot flash<br>CPU reset.                                                                                                    | 4                           |                                                         |                                  | Þ                    |  |  |
| Verify success<br>Set boot flash<br>CPU reset.                                                                                                    | Done uploading.             |                                                         |                                  |                      |  |  |
| Set boot flash<br>CPU reset.  Autosmil No line ending - 9600 hand -                                                                                                    | Verify succes:              |                                                         |                                  | •                    |  |  |
| UPU reset. No line ending - 9600 hand -                                                                                                    | Set boot flas               |                                                         |                                  |                      |  |  |
|                                                                                                    | CPU reset.                  | Iloraedu A 🕥                                            | [No line ending 👻] [9600 baud 👻] |                      |  |  |
| 23 Arduino Due (Programming Port) on COM9                                                                                                    | 23                          |                                                         | Arduino Due (Progr.              | amming Port) on COM9 |  |  |

6.本文件的範例在燒寫完成之後,可以搭配 RA8876\_Lite\_DMA.ino 顯示圖片.